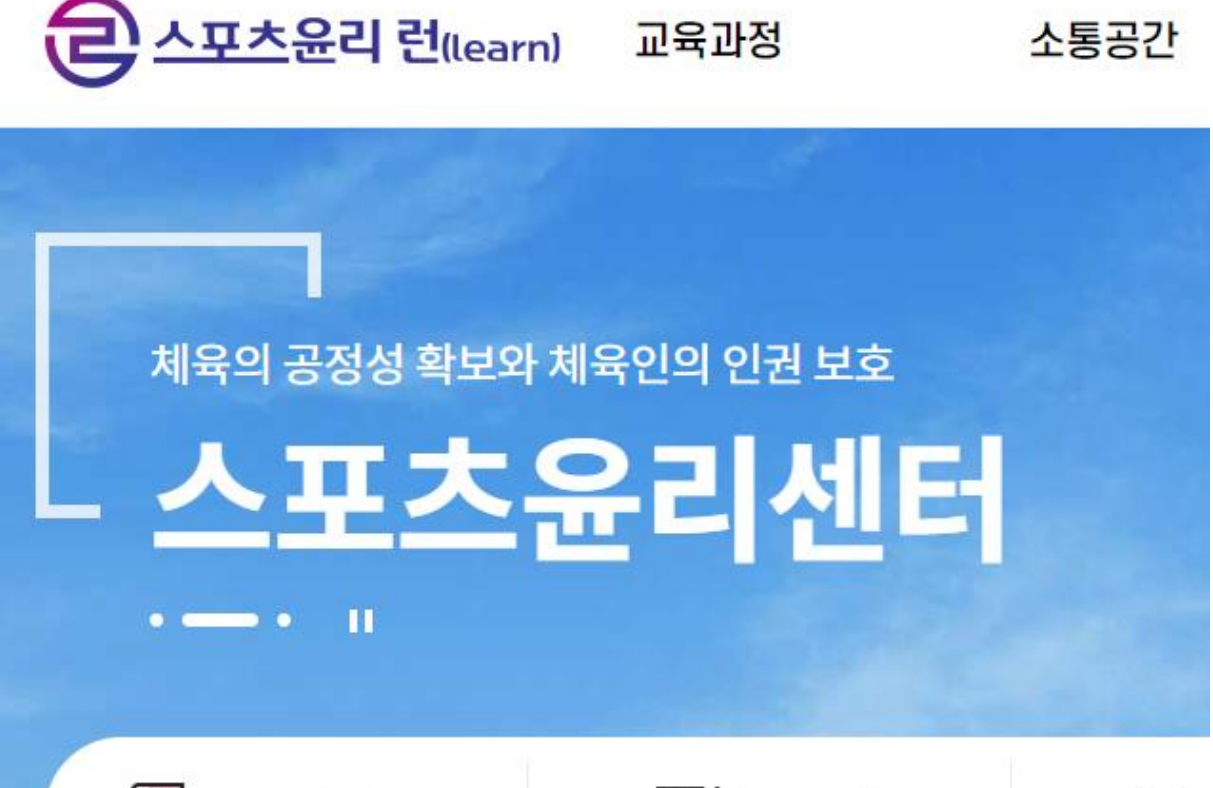

#### 스포츠윤리센터 성희롱 성폭력 예방 교육 이수 절차

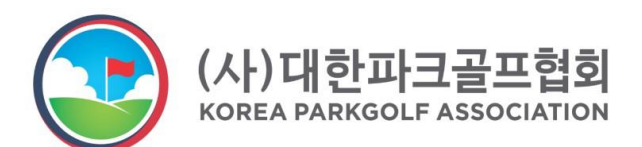

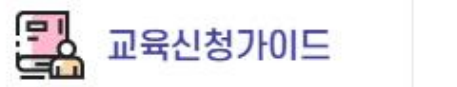

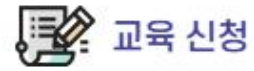

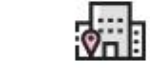

# STEP1 스포츠윤리센터 접속

N 🕺 스포츠윤리센터 런

📼 👻 📿

.

통합 VIEW 이미지 지식iN 인플루언서 동영상 쇼핑 뉴스 어학사전 지도 •••

🗟 edu.k-sec.or.kr

스포츠윤리 런(learn)

교육 신청 · 교육신청가이드 · FAQ · 피해 신고·상담 · 원격지원 상담

스포츠, 스포츠윤리, 스포츠윤리센터,스포츠윤리 런, 스포츠윤리런,스포츠윤리센터런,스포츠윤리센터 런,스포츠 윤리런(learn),스포츠윤리런 (learn),스포츠윤리 런(learn) 스포츠런, sports ethics learn

회원가입 페이지 이동 - 스포츠윤리 런(learn) 교육이수 불가 스포츠윤리센터 소속 강사 및 인권감시관만 해당

목록 페이지 이동 - **스포츠윤리 런**(learn) [교육신청]

키워드 검색 초기화 상세검색 Total 9 이미지형보기 목록형보기 접수중 [(성)폭력예방] 2023년 스포...

관련문서 더보기 >

스포츠윤리센터 링크 <u>https://edu.k-sec.or.kr/home/kor/main.do</u>

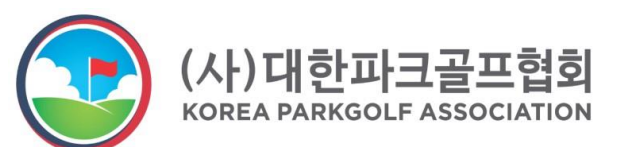

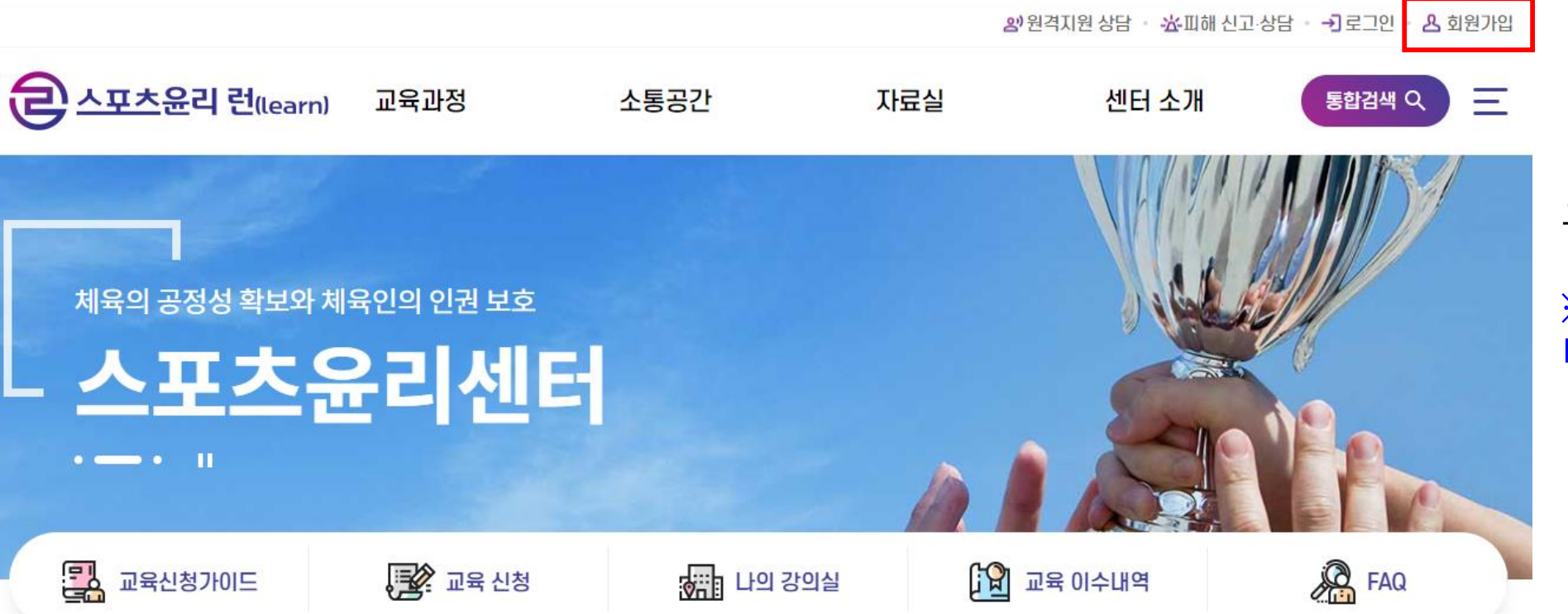

#### 오른쪽 상단의 회원가입 클릭

#### ※ 기존에 가입되어 있으면 바로 로그인하시면 됩니다.

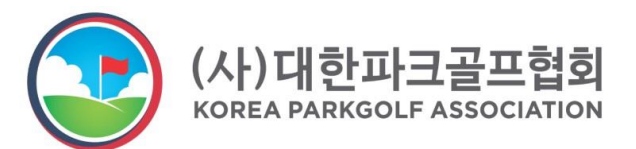

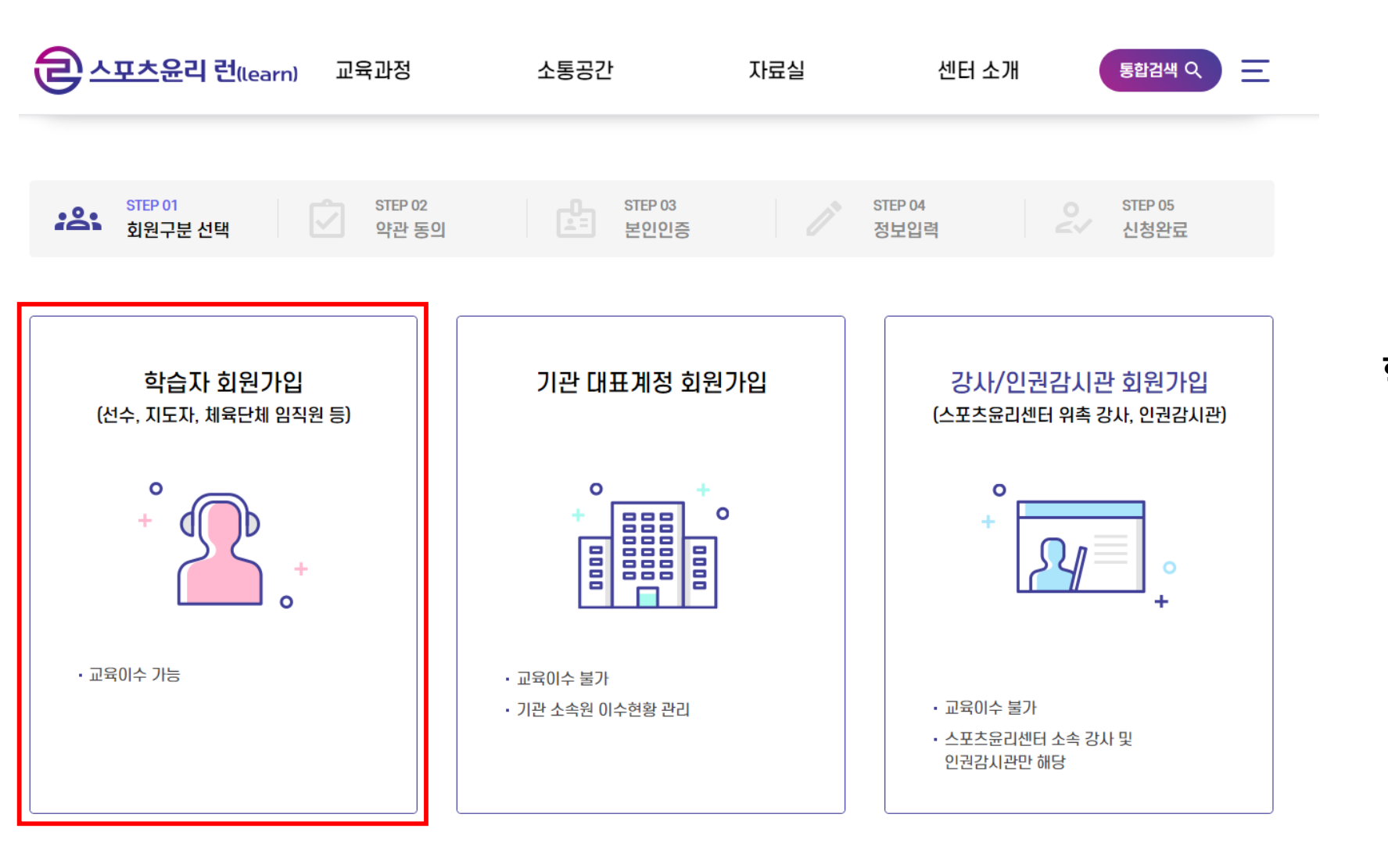

#### **학습자 회원가입** 클릭

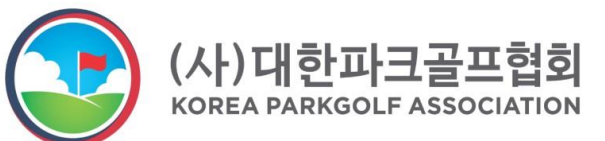

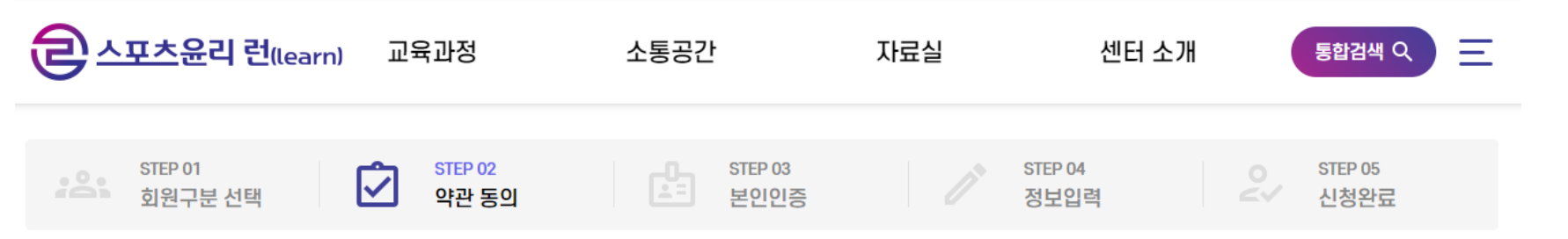

🔁 개인정보 수집 및 이용에 대한 안내 (필수)

스포츠윤리센터는(이하 '센터'라 한다)는 정보주체의 자유와 권리 보호를 위해「개인정보 보호법」(이하 '보호법'이라 한다) 및 관계 법령이 정한 바를 준수하여, 적법하게 개인정보를 처리하고 안전하게 관리하고 있습니다. 이에 보호법 제30조에 따라 정보주체에게 개인정보 처리에 관한 절차 및 기준을 안내하고, 이와 관련한 고충을 신속하고 원활하게 처리할 수 있도록 하기 위하여 다음과 같이 개인정보 처리방침을 수립·공개합니다.

1. 개인정보의 처리 목적

🦳 개인정보 제3자 제공을 확인하였으며 동의합니다.

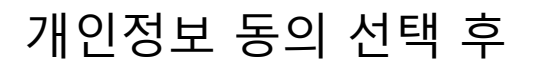

**다음** 클릭

.

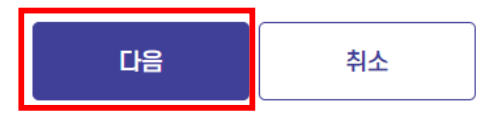

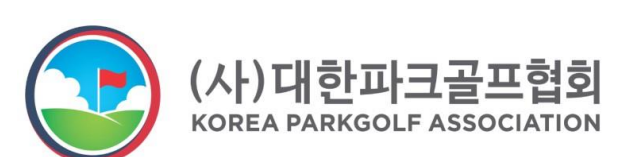

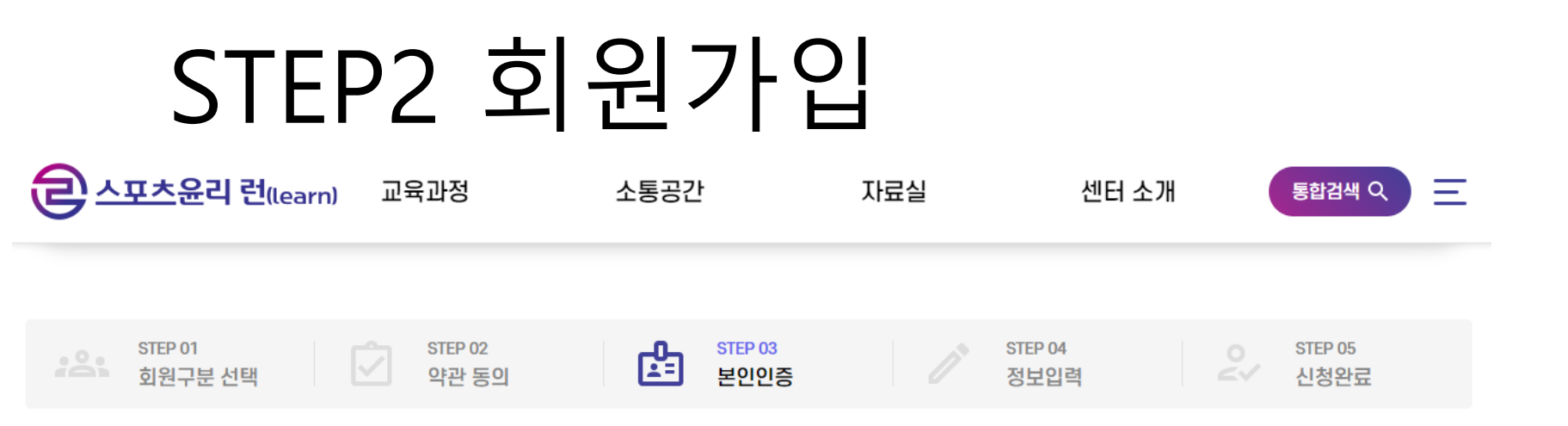

• 본인인증을 위해 입력하신 개인정보는 본인인증기관에서 수집하는 정보이며, 수집된 정보는 본인인증 이외의 용도로 이용되거나 저장되지 않습니다.

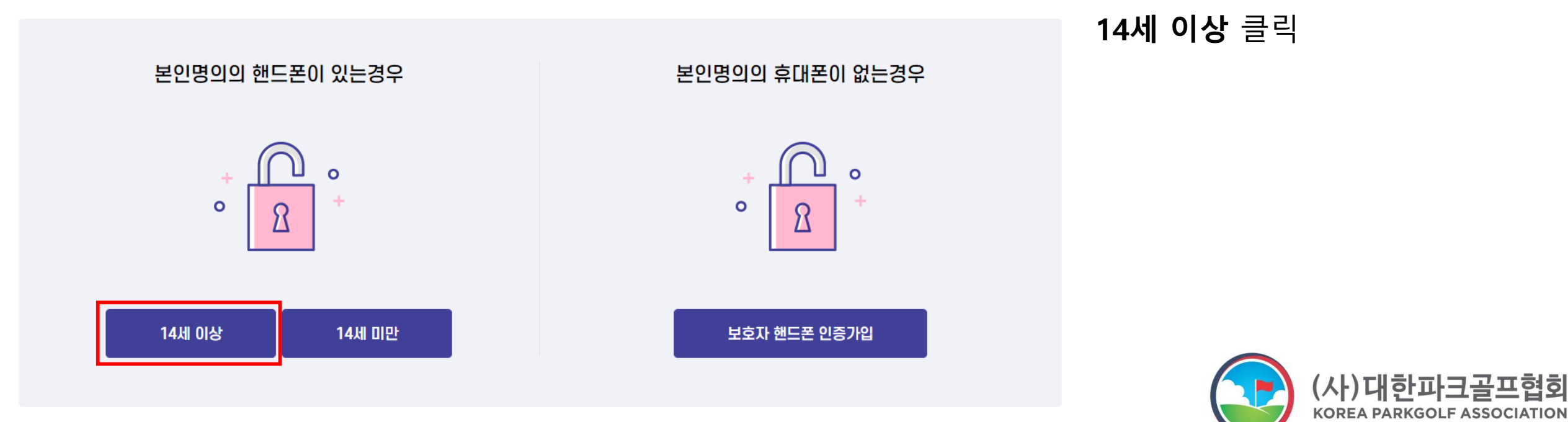

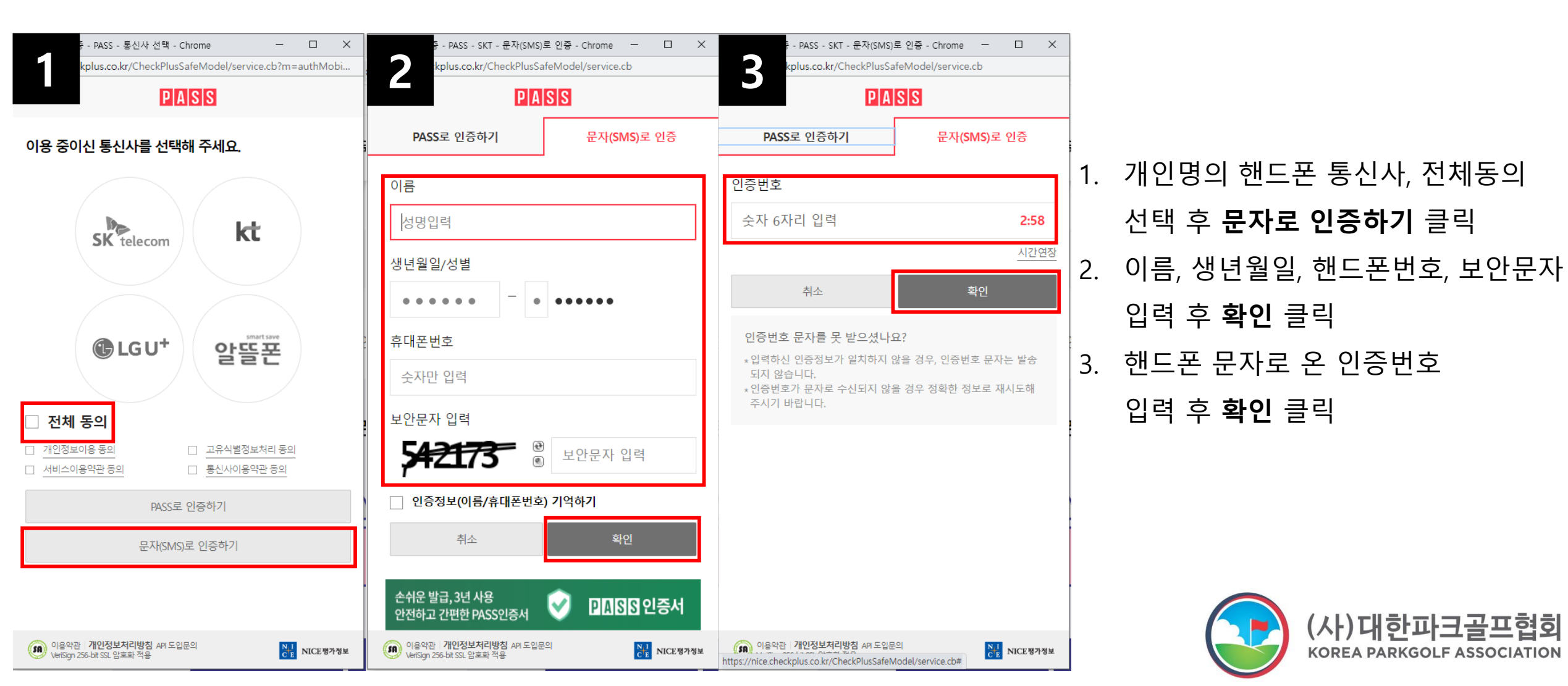

(사)대한파크골프협회

KOREA PARKGOLF ASSOCIATION

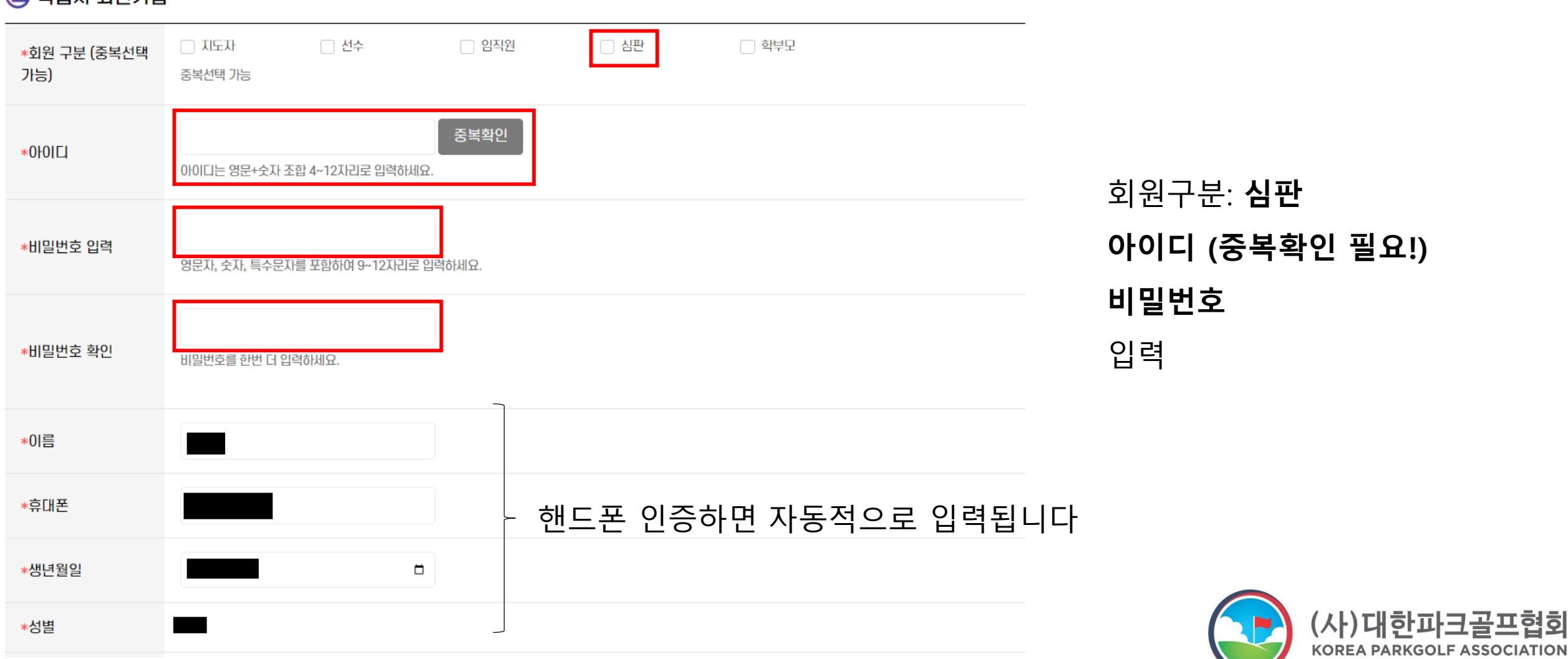

\* 표시는 필수 입력사항 입니다.

🔁 학습자 회원가입

\*이메일

| 자격번호  | Q 자격번호 조회       기입 예시         ※ 자격번호 조회를 통해 자격번호 확인 후 정확한 정보를 입력해주세요.         ※ 국민체육진흥공단 체육지도자연수원에서 발급하는 체육지도자 자격증에 한하여 기입         ※ 취득한 자격증의 자격번호 모두 기입         대상자격증) 전문스포츠지도사, 생활스포츠지도사, 장애인스포츠지도사, 유소년스포츠지도사, 노인스포츠지도사 | 이메일                         |
|-------|----------------------------------------------------------------------------------------------------|-----------------------------|
|       | <ul> <li>● 추가</li> <li>※ 자격번호 미기입시 체육지도자 재교육 이수 불가</li> </ul>                                                                                                    | 자격번호, 소속: '위 내용을 확인했습니다' 체크 |
|       | ※ 자격번호는 숫자만 입력해주세요.<br>위 내용을 확인했습니다.                                                                                                    | 하단의 <b>등록</b> 클릭            |
| 소속    | *시도체육회, 지역연맹 소속팀,시군구체육회 등 검색<br>*소속이 없는 경우 미기입 가능<br>이 위 내용을 확인했습니다. 저 그 !                                                                                                    |                             |
| 상세 소속 | ※ 학교(초,중,고,대)기관 소속이신 분들은 소속 학교를 기입해주세요.                                                                                                    |                             |

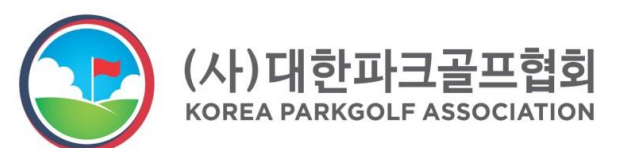

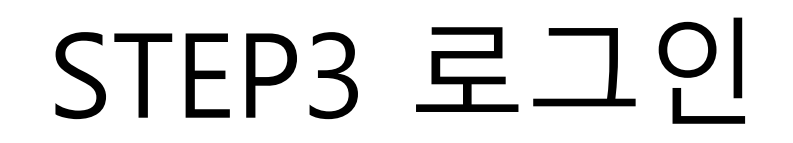

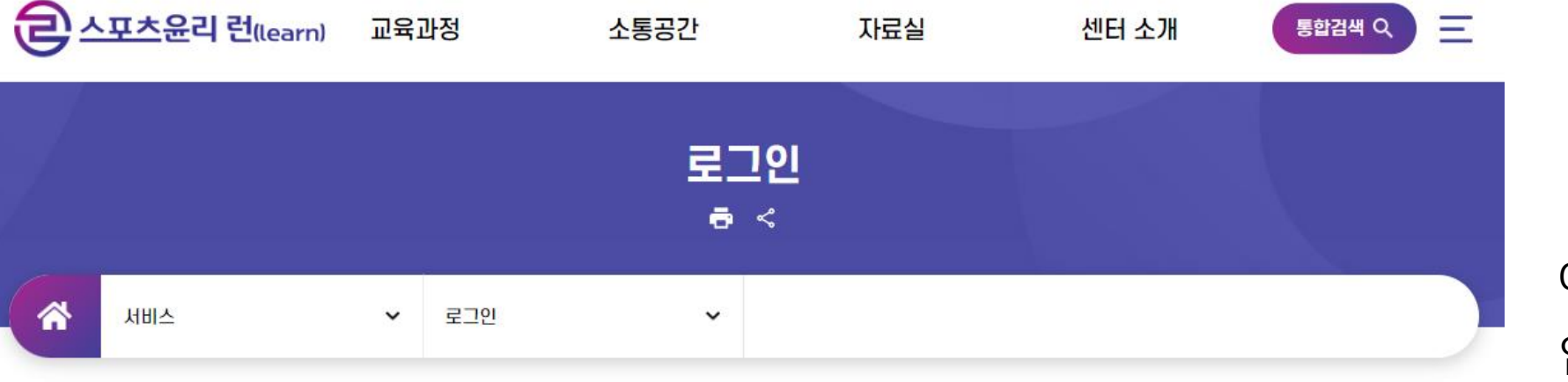

아이디, 비밀번호 입력 후 로그인

스포츠윤리 런(learn)에 오신 것을 환영합니다.

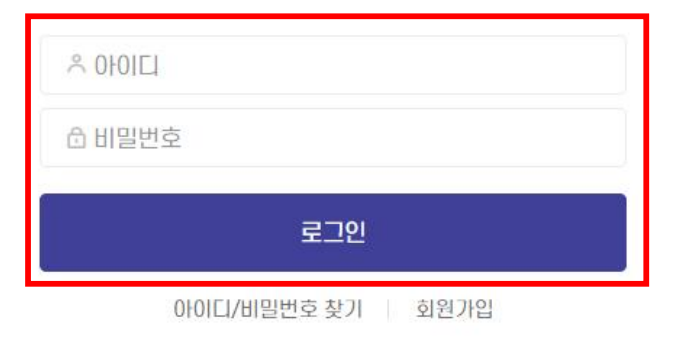

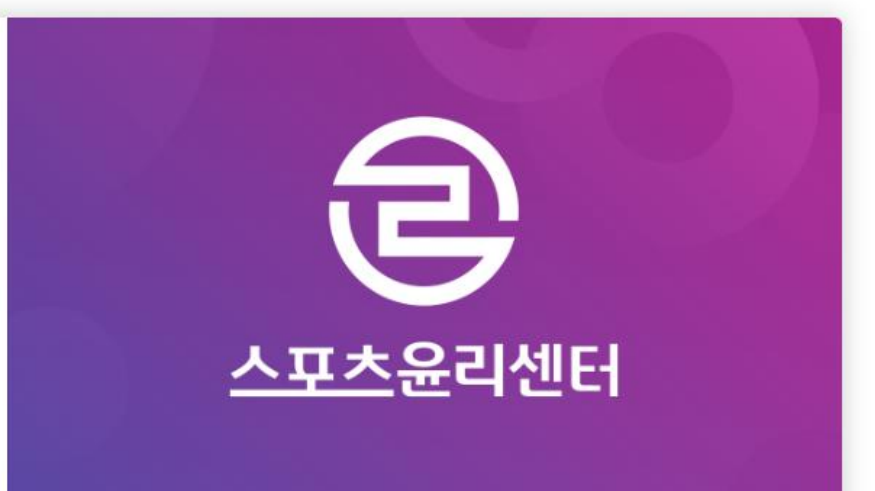

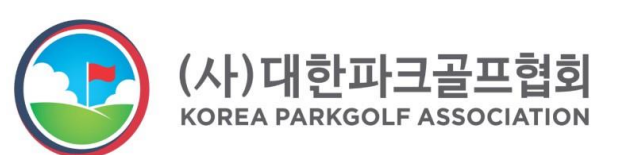

#### STEP4 교육 신청

#### 교육과정 소개

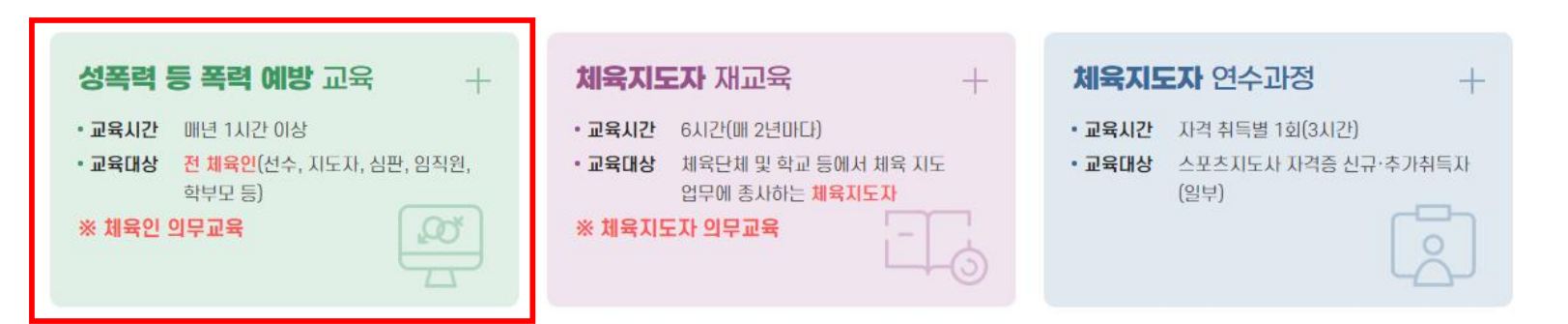

| 성폭력 - | 등 폭력 | 예방 | 교육 |
|-------|------|----|----|
| 클릭    |      |    |    |

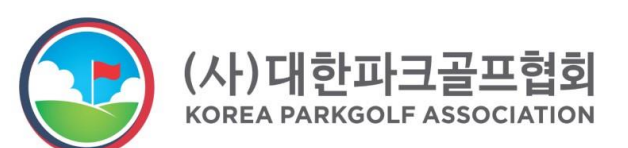

### STEP4 교육 신청

| <u>ڪ جب</u>      | <b>논윤리 런</b> (learn)                        | 교육과정                                    | 소통공간                       | 자료실                                | 센터 소개                               | 마이페이 |         | হারশ ০ | Ξ        |             |      |    |
|------------------|---------------------------------------------|-----------------------------------------|----------------------------|------------------------------------|-------------------------------------|------|---------|--------|----------|-------------|------|----|
| <b>D</b> Tatel 0 |                                             |                                         |                            | 상세검색 🖌                             |                                     |      |         | tua    |          |             |      |    |
| 접수중              | [ <b>(성)폭력예방] 202</b><br>□ 신청기간 2023-(      | <b>3년 스포츠윤리센터</b><br>01-02 ~ 2023-12-15 | 성폭력 등 폭력 예방고<br>고육기간 202   | 교육(학부모)<br>23-01-02 ~ 2023-12-     | 15   유신청정원                          | 정원없음 | E 숙숙영모기 | 최인문    | <u> </u> |             |      |    |
| 접수중              | <mark>[(성)폭력예방] 202</mark><br>□ 신청기간 2023-( | <b>3년 스포츠윤리센터</b><br>01-02 ~ 2023-12-15 | 성폭력 등 폭력 예방]<br>🗖 교육기간 202 | 교육(체육단체 임직원<br>23-01-02 ~ 2023-12- | <mark>린 및 심판)</mark><br>15 📄 🐥 신청정원 | 정원없음 | 체육단기    | 헤 임직   | 원 및      | <b>심판</b> 용 | 교육 클 | 클릭 |
| 접수중              | [ <b>(성)폭력예방] 202</b><br>■ 신청기간 2023-(      | <b>3년 스포츠윤리센터</b><br>01-02 ~ 2023-12-15 | 성폭력 등 폭력 예방]<br>- 교육기간 202 | 교육(장애인선수 지도<br>23-01-02 ~ 2023-12- | E <b>자)</b><br>15 8 신청정원            | 정원없음 |         |        |          |             |      |    |
|                  | [(성)폭력예방] 202                               | 3년 스포츠윤리센터                              | 성폭력 등 폭력 예방]               | 교육(체육지도자)                          |                                     |      |         |        |          |             |      |    |

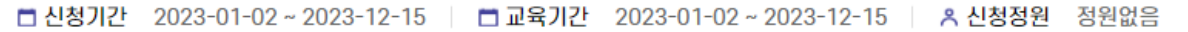

접수중

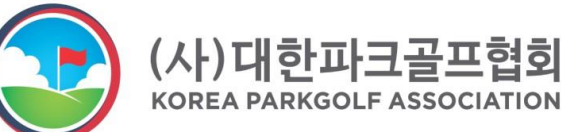

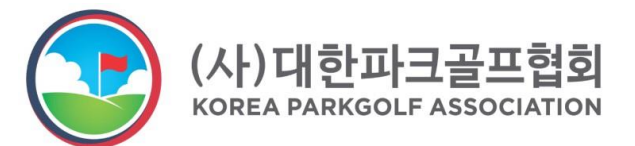

#### 페이지 하단의 **신청하기** 클릭

강의 일정

| No. | 학습방법 | 강의명                          | 강사명 |
|-----|------|------------------------------|-----|
| 1   | 온라인  | 성폭력 등 폭력 예방교육(체육단체 임직원 및 심판) | -   |

#### 🔁 교육목록

#### STEP4 교육 신청

### STEP5 영상 시청

| 2- | · <b>포츠윤리 런(</b> learn) 교육고 | 정 소등   | 통공간  | 자료실 | 센터 소개 | 마이페이지 | 통합검색 Q | 은 스포츠윤리 런(lea | nrn) 교육과정 | 소통공간 | 자료실  | 센터 소개  | 마이페이지         |
|----|-----------------------------|--------|------|-----|-------|-------|--------|---------------|-----------|------|------|--------|---------------|
|    |                             |        |      |     |       |       |        |               | 교육과정 소개   | 공지사항 | 교육자료 | 인사말    | <u>나의 강의실</u> |
|    |                             |        |      |     |       |       |        | 스포스큔리센터       | 교육신청      | 홍보소식 | 주요법령 | 조직도    | 교육신청현황        |
|    |                             |        | 나의 : | 강의실 |       |       |        |               |           | FAQ  |      | 찾아오시는길 | 교육 이수내역       |
|    |                             |        | ē    | <   |       |       |        |               |           |      |      |        | 오프라인 교육내역     |
|    |                             |        |      |     |       |       |        |               |           |      |      |        | 1:1문의         |
|    |                             | 나이 강아실 | ~    |     |       |       |        |               |           |      |      |        | 회원정보          |
|    | DI OTMI OTMI                | 44 042 |      |     |       |       |        |               |           |      |      |        |               |

#### 교육신청 완료되어 수강 진행중인 교육 목록입니다.

- 강의실 입장 버튼을 클릭하여 상세 교육목록을 조회하실 수 있습니다.
- 강의실 입장 버튼을 클릭하여 온라인교육 시청 및 실시간 교육 참여 가능합니다.
- 모든 강의 이수 후 설문조사를 완료하여야 이수 완료 처리됩니다.
- · 이수 완료 후 **마이페이지 > 교육이수내역** 메뉴에서 이수증을 출력하실 수 있습니다.

#### 이 검색 교육구분 전체 ✓ 과정명 검색어를 입력하세요. 수강상태 교육구분 과정명 교육기간 진도율 강의수강 설문조사 이수상태 No. 2023년 스포츠윤리센터 성폭력 등 폭력 예방교육 2023-01-02 ~ 이수완료 설문완료 (성)폭력예방 강의실 입장 수강완료 100% 2 (체육단체 임직원 및 심판) 1 2023-12-15 2023-01-06 2022년 스포츠윤리센터 성폭력 등 폭력 예방교육 2022-05-16 ~ 이수완료 (성)폭력예방 수강완료 100% 강의실 입장 설문완료 (체육단체 임직원 및 심판) 1 2022-11-30 2022-06-16

#### 마이페이지 ▶ 나의 강의실

**강의실 입장** 클릭

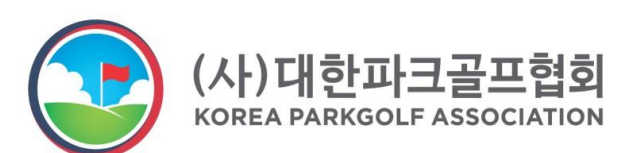

# STEP5 영상 시청

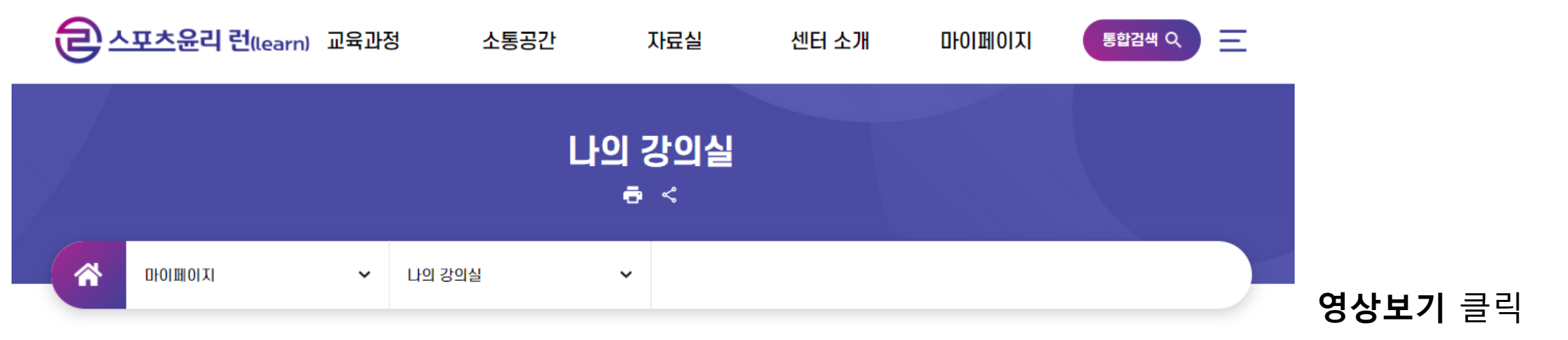

#### 🔁 (성)폭력예방 - 2023년 스포츠윤리센터 성폭력 등 폭력 예방교육(체육단체 임직원 및 심판) 1

| No. | 학습방법 | 강의명                          | 강사명 | 강의일정 | 강의   | 진행율  |
|-----|------|------------------------------|-----|------|------|------|
| 1   | 수강완료 | 성폭력 등 폭력 예방교육(체육단체 임직원 및 심판) |     |      | 영상보기 | 100% |

목록

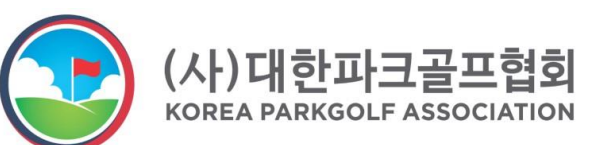

### STEP5 영상 시청

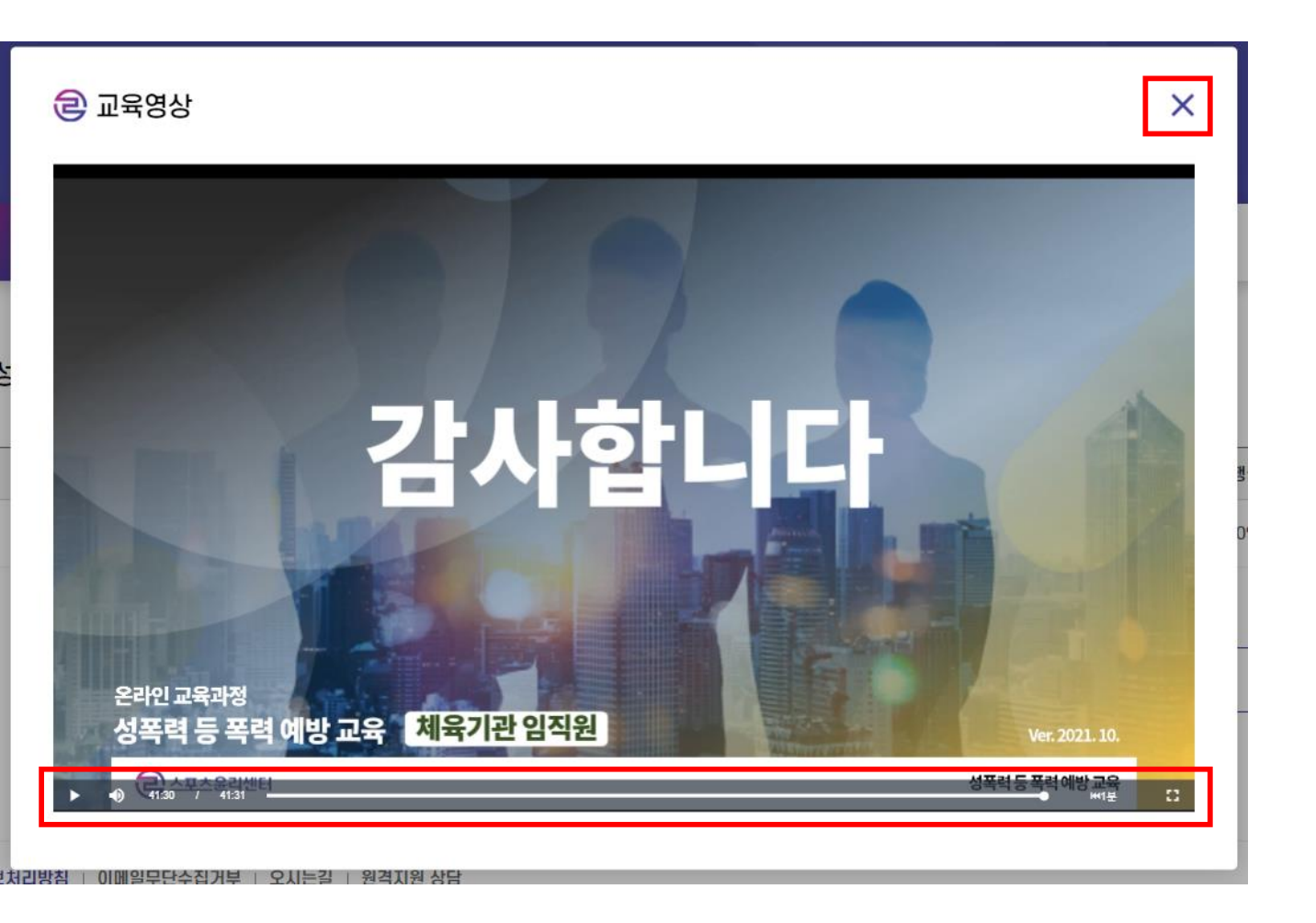

#### 영상 시청 후 X 클릭

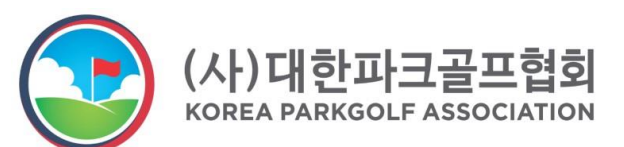

### STEP6 설문조사

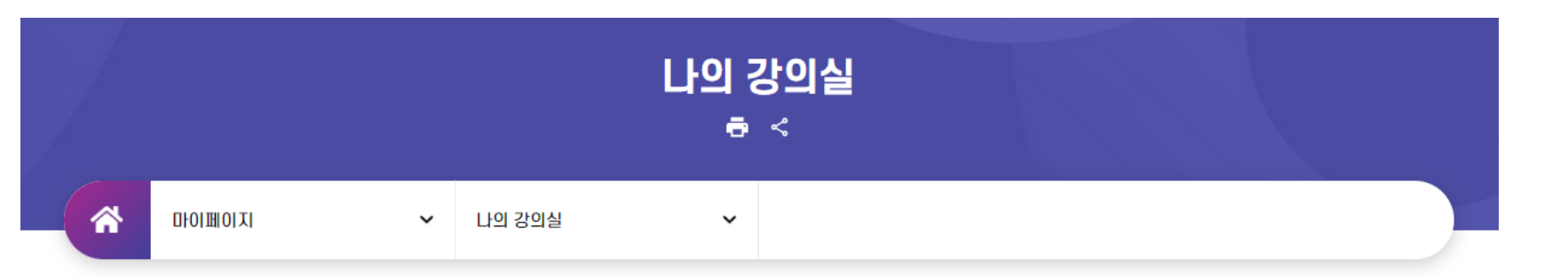

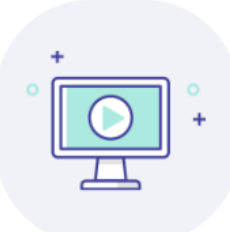

#### 교육신청 완료되어 수강 진행중인 교육 목록입니다.

- 강의실 입장 버튼을 클릭하여 상세 교육목록을 조회하실 수 있습니다.
- 강의실 입장 버튼을 클릭하여 온라인교육 시청 및 실시간 교육 참여 가능합니다.
- 모든 강의 이수 후 설문조사를 완료하여야 이수 완료 처리됩니다.
- · 이수 완료 후 **마이페이지 > 교육이수내역** 메뉴에서 이수증을 출력하실 수 있습니다.

|     |      | 교육구분                 | 전체 🗸                  | 과정명                     | 검색어를 입력     | 력하세요.                      |      |        | 오 검색 |      |
|-----|------|----------------------|-----------------------|-------------------------|-------------|----------------------------|------|--------|------|------|
| No. | 수강상태 | 교육구분                 | ž                     | 과정명                     |             | 교육기간                       | 진도율  | 강의수강   | 설문조사 | 이수상태 |
| 1   | 수강완료 | <mark>(</mark> 성)폭력예 | 1023년 스포츠윤리선<br>(체육단체 | !터 성폭력 등 폭<br>임직원 및 심판) | 력 예방교육<br>1 | 2023-01-02 ~<br>2023-12-15 | 100% | 강의실 입장 | 설문조사 | 미이수  |

#### 나의 강의실에서 **설문조사** 클릭

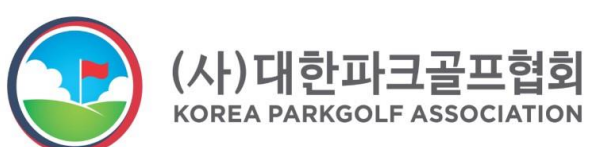

#### STEP6 설문조사

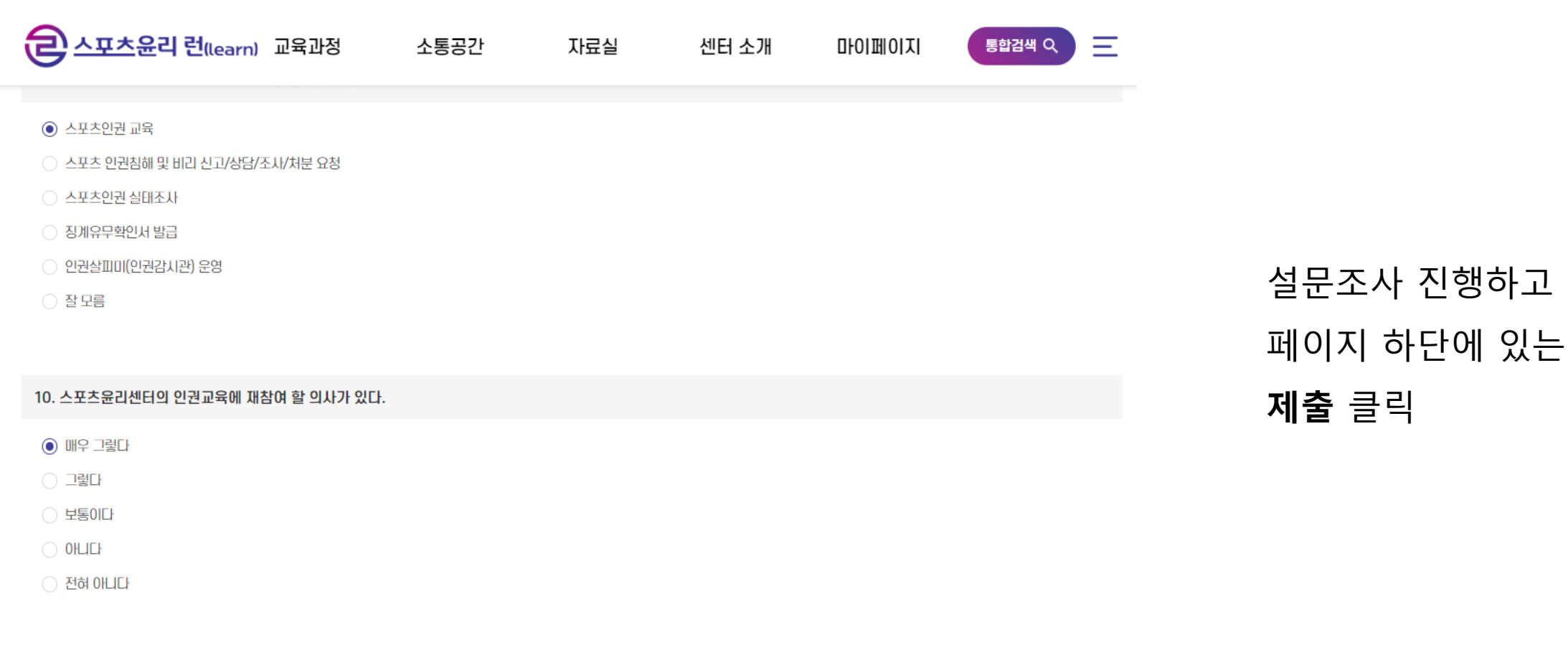

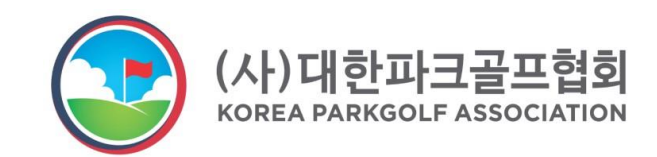

### STEP7 교육이수증 출력

| ð | <b>스포츠윤리 런(</b> (earn) 교육과경 | 정 소통    | 공간       | 자료실           | 센터 소개 | 마이페이지 | 통합검색 Q | 은 스포츠윤리 런(lea | arn) 교육과정 | 소통공간 | 자료실  | 센터 소개  | 마이페이지         |
|---|-----------------------------|---------|----------|---------------|-------|-------|--------|---------------|-----------|------|------|--------|---------------|
| 9 |                             |         |          |               |       |       | _      |               | 교육과정 소개   | 공지사항 | 교육자료 | 인사말    | <u>나의 강의실</u> |
|   |                             |         |          |               |       |       |        | 스포츠윤리센터       | 교육신청      | 홍보소식 | 주요법령 | 조직도    | 교육신청현황        |
|   |                             |         | <u> </u> | 수  9          |       |       |        |               |           | FAQ  |      | 찾아오시는길 | 교육 이수내역       |
|   |                             |         |          | • • <b></b> • |       |       |        |               |           |      |      |        | 오프라인 교육내역     |
|   |                             |         |          | ~             |       |       |        |               |           |      |      |        | 1:1문의         |
|   | DIOLTION                    |         |          |               |       |       |        |               |           |      |      |        | 회원정보          |
|   |                             | 교육 이수내역 | ~        |               |       |       |        |               |           |      |      |        |               |

이 검색

검색어를 입력하났

교육연도 전체

#### 지금까지 수강신청하신 과정의 이수 완료된 교육 목록입니다.

교육구분 전체

| 이수증이 있는 교육의 경우 <b>'이수증'</b> 버튼을 클릭하여 이수증을 출력하실 수 있습니다. |
|--------------------------------------------------------|
| (이수증이 없으면 버튼이 생성되지 않습니다.)                              |

마이페이지 ▶ 교육이수내역

**이수증** 클릭

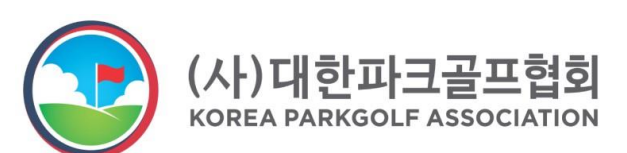

| No. | 교육구분                  | 과정명                                              | 교육기간                    | 이수상태               | 이수증 |
|-----|-----------------------|--------------------------------------------------|-------------------------|--------------------|-----|
| 2   | (성)폭력예방               | 2023년 스포츠윤리센터 성폭력 등 폭력 예방교육<br>(체육단체 임직원 및 심판) 1 | 2023-01-02 ~ 2023-12-15 | 이수완료<br>2023-01-06 | 이수증 |
| 1   | <mark>(</mark> 성)폭력예방 | 2022년 스포츠윤리센터 성폭력 등 폭력 예방교육<br>(체육단체 임직원 및 심판) 1 | 2022-05-16 ~ 2022-11-30 | 이수완료<br>2022-06-16 | 이수증 |

✓ 과정명

### STEP7 교육이수증 출력

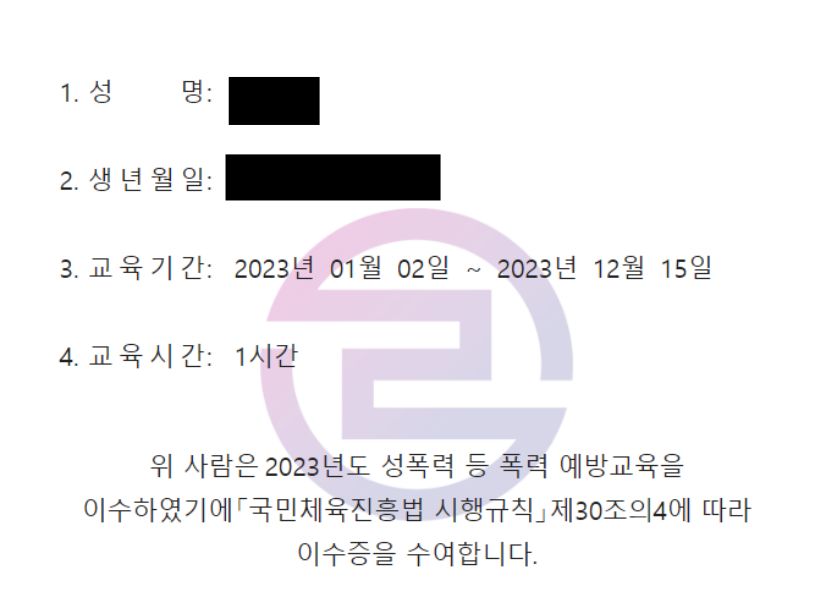

성폭력 등 폭력 예방교육 이수증

호

2023년 <mark>0</mark>4월 18일

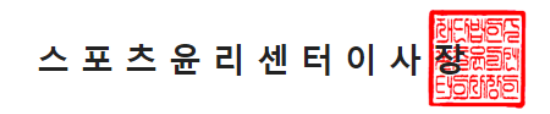

교육이수증 출력 후 제출

※ 출력이 힘드시면 사진 또는 PDF로 저장해 제출해주셔도 됩니다.

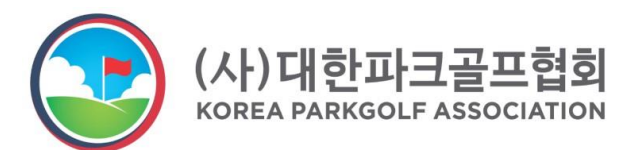